# <u>IOT</u> Firmware Analysis

Name: Isha Gupta

## What is firmware?

Firmware is a piece of code residing on the non volatile section of the device allowing and enabling the device to perform different taskrequired for the functioning of the device. It also helps in functioning of various devices, kernal, boot loader, file system and additional resources.

In this we will extract the firmware and analyse it.

Environment used: Attify OS

## Firmware to be analysed: OWASP IoTGoat

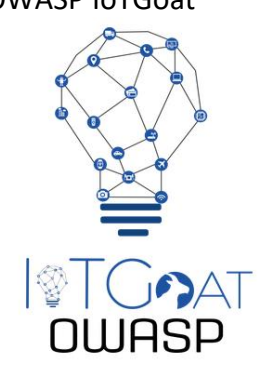

Steps involved :

1)Download the firmware that you want to analyse.

Download link: <u>https://github.com/OWASP/IoTGoat/releases</u>

2)Analyse the firware by using **binwalk tool**.

binwalk IoTGoat-raspberry-pi2.img

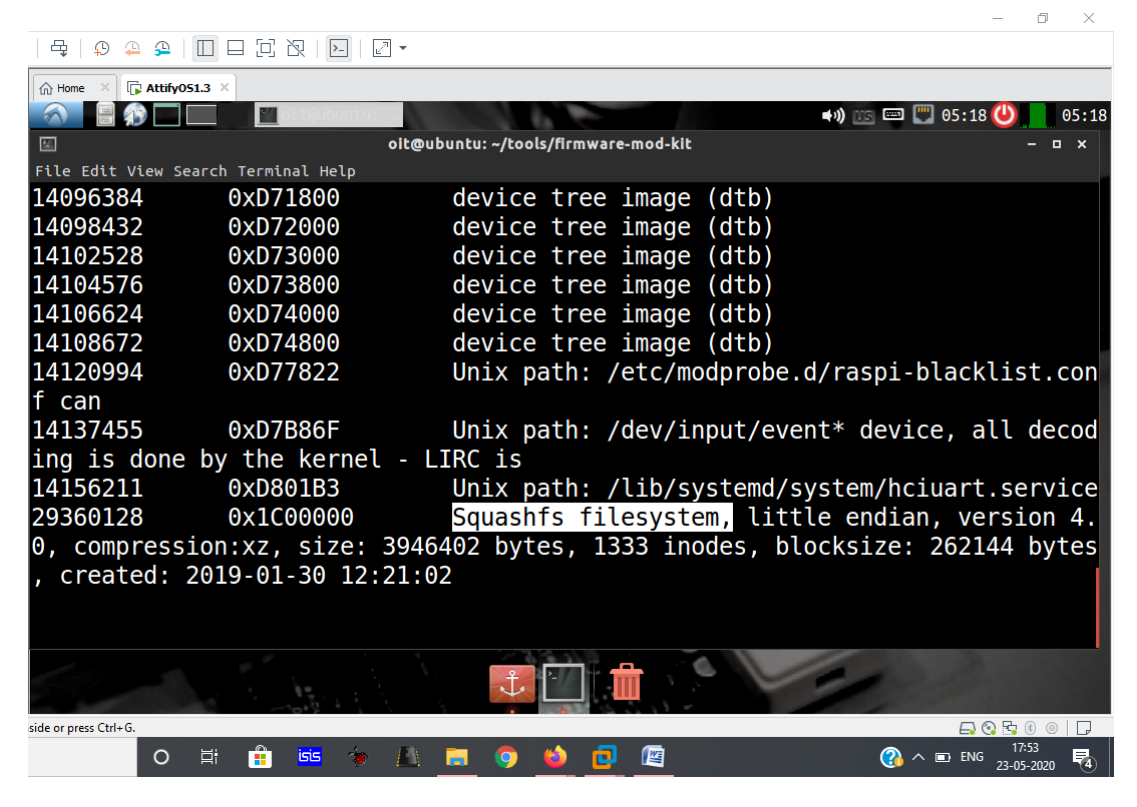

From here we come to know about

- filesystem Squashfs
- compression xz
- address 29360128

3) We have seen in last step after how many offset it should start extracting i.e. 29360128

dd if=IoTGoat-raspberry-pi2.img bs=1 skip=29360128 of=iotgoat.bin

| ·   🖶   🗭 🚑 🚇 🔳                                                                   |                                                                                      |                                                                                   |                                   |
|-----------------------------------------------------------------------------------|--------------------------------------------------------------------------------------|-----------------------------------------------------------------------------------|-----------------------------------|
| Home X 🕞 Attify051.3                                                              | <b>; x</b> ]                                                                         |                                                                                   |                                   |
|                                                                                   | 📶 oit@ubuntu: …                                                                      |                                                                                   | 📣 📧 📼 🕎 05:38 😃 05:38             |
| 24                                                                                | oit@u                                                                                | buntu: ~/tools/firmware-mod-kit                                                   | - • ×                             |
| File Edit View Sear                                                               | ch Terminal Help                                                                     |                                                                                   |                                   |
| /home/oit/too<br>> dd if=IoTGo<br>3946402+0 rec<br>3946402+0 rec<br>3946402 bytes | bls/firmware-mod-<br>pat-raspberry-pi2<br>cords in<br>cords out<br>s (3.9 MB) copied | kit [git::master *] [oit@<br>2.img bs=1 skip=29360128 c<br>1, 7.92375 s, 498 kB/s | pubuntu] [5:36]<br>of=iotgoat.bin |
| /home/oit/too<br>>                                                                | ols/firmware-mod-                                                                    | <pre>kit [git::master *] [oit@</pre>                                              | @ubuntu] [5:36]                   |
| /home/oit/too<br>> binwalk iot                                                    | ols/firmware-mod-<br>goat.bin                                                        | <pre>kit [git::master *] [oit@</pre>                                              | @ubuntu] [5:36]                   |
| DECIMAL                                                                           | HEXADECIMAL                                                                          | DESCRIPTION                                                                       |                                   |
|                                                                                   |                                                                                      |                                                                                   |                                   |
| Θ                                                                                 | 0×0                                                                                  | Squashfs filesystem, lit                                                          | tle endian, version 4.            |
|                                                                                   | 1                                                                                    |                                                                                   | 1                                 |
| nside or press Ctrl+G.                                                            |                                                                                      |                                                                                   |                                   |
| 0                                                                                 | t 👖 🔤 🐌 🔼                                                                            |                                                                                   |                                   |

Now, check the output file

| Home X I Attify051.3 X                                           |                        |
|------------------------------------------------------------------|------------------------|
| 🕋 🗑 🎧 🗔 📶 et têubun tu: 🔤                                        | us 📼 🕎 05:37 😃 👖 05:37 |
| ii oit@ubuntu: ~/tools/firmware-mod-kit                          | - • ×                  |
| File Edit View Search Terminal Help                              |                        |
| 3946402+0 records in                                             |                        |
| 3946402+0 records out                                            |                        |
| 3946402 bytes (3.9 MB) copied, 7.92375 s, 498 kB/s               |                        |
| (hame (ait (tool a (firm) are mad (it [rit, meater *] [ait@uhunt |                        |
| /nome/oit/toots/iirmware-mod-kit [git::master *] [oit@ubunt      | uj [5:30]              |
|                                                                  |                        |
| /home/oit/tools/firmware mod kit [gitemaster *] [oit@ubunt       | ul [5:36]              |
| <pre>&gt; hinwalk iotgoat hin</pre>                              | uj [5.50]              |
| > bilwatk iotgoat.bill                                           |                        |
| DECTMAL HEXADECTMAL DESCRIPTION                                  |                        |
|                                                                  |                        |
|                                                                  |                        |
| 0 0x0 Squashfs filesystem, little e                              | ndian, version 4.      |
| 0, compression:xz, size: 3946402 bytes, 1333 inodes, blocks      | ize: 262144 bytes      |
| , created: 2019-01-30 12:21:02                                   |                        |
|                                                                  |                        |
|                                                                  |                        |
| side or press Ctrl+G.                                            |                        |
|                                                                  |                        |

o ×

#### 4) Now extract it using

unsquashfs\_all.sh iotgoat.bin

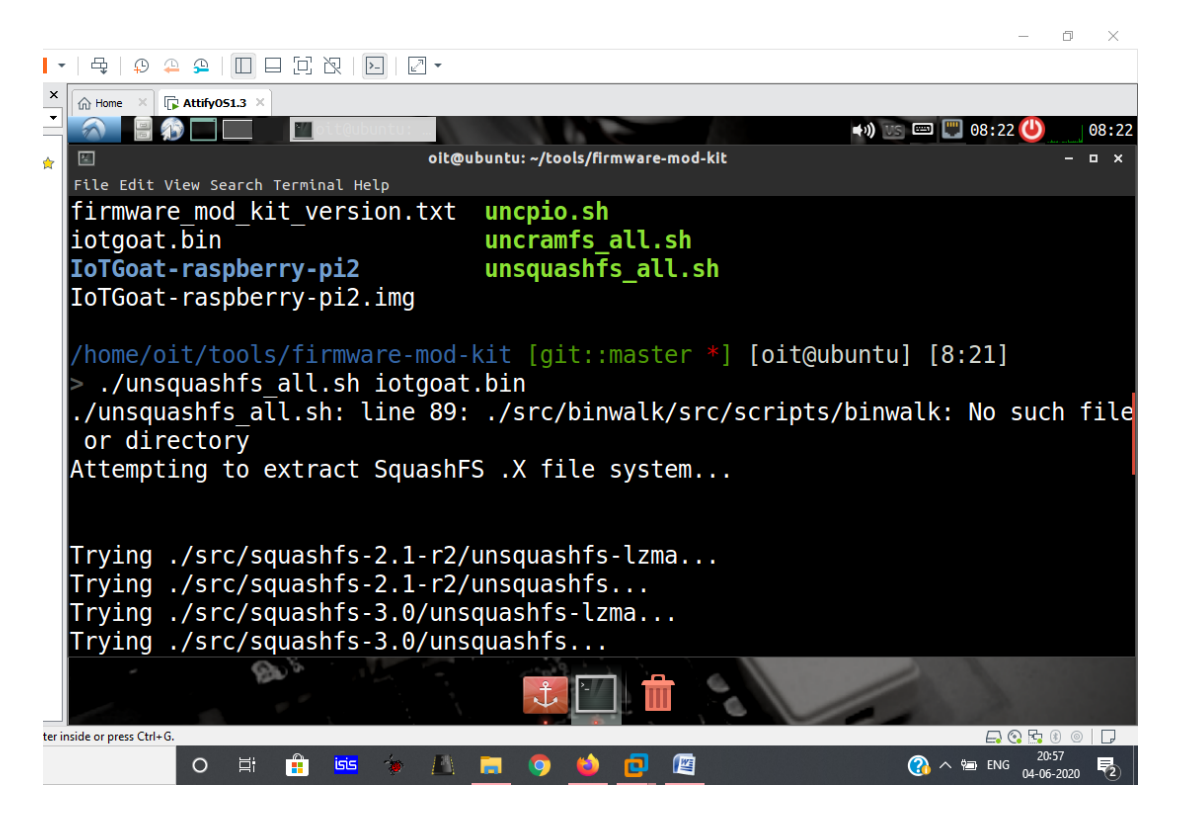

We see squashfs-root with all the root directory

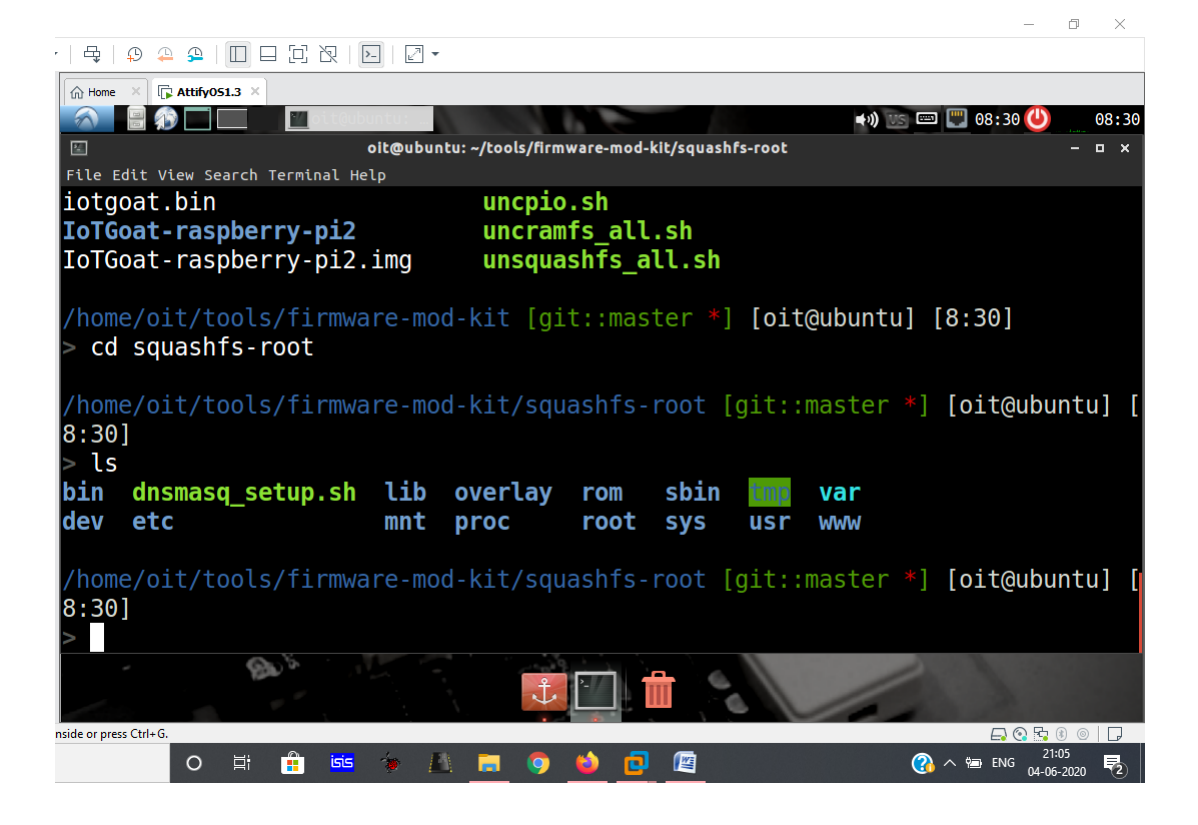

5) Another way to extract this firmware is by using binwalk

binwalk -e IoTGoat-raspberry-pi2.img

| -   🗣   🖗 🐥   🔲        |                   |                                                    |
|------------------------|-------------------|----------------------------------------------------|
| Home × 🕞 Attify051.3   | ×                 |                                                    |
|                        | 📶 oit@ubuntu:     | 🔿 🐨 📟 🛄 05:42 😃 🚛 05:-                             |
| 2                      | oit@ub            | ıbuntu: ~/tools/firmware-mod-kit – 🗆 🗙             |
| File Edit View Searc   | h Terminal Help   |                                                    |
| /home/oit/too          | ls/firmware-mod-l | <pre>kit [git::master *] [oit@ubuntu] [5:36]</pre> |
| > binwalk -e 1         | IoTGoat-raspberr  | ry-pi2.img                                         |
| DECTNAL                |                   |                                                    |
| DECIMAL                | HEXADECIMAL       | DESCRIPTION                                        |
|                        |                   |                                                    |
| 4050711                | 0                 |                                                    |
| 4253711                |                   | Copyright string: "copyright does *not* cover      |
| user programs          | that use kernel   |                                                    |
| 4253946                | 0X40E8FA          | Copyright string: "copyrighted by the Free Sol     |
| tware"                 |                   |                                                    |
| 4254058                | 0x40E96A          | Copyright string: "copyrighted by me and other     |
| s who actually         | y wrote it."      |                                                    |
| 4254443                | 0x40EAEB          | Copyright string: "Copyright (C) 1989, 1991 Fi     |
| ee Software Fo         | oundation, Inc."  |                                                    |
| 4256293                | 0x40F225          | Copyright string: "copyright the software, and     |
| "                      |                   |                                                    |
| 1000                   |                   |                                                    |
|                        |                   |                                                    |
| nside or press Ctrl+G. |                   |                                                    |
| o Ħ                    | 💼 isis 🟇 🔝        | 📻 🧿 🍅 🖸 🖉 🦉 🚱 🖓 🕞 ENG 23-05-2020                   |

Now go to the extracted file, there we see squashfs-root folder inside which we get root folders of iotgoat firmware

cd\_IoTGoat-raspberry-pi2.img.extracted

cd squashfs-root

```
– 0 ×
```

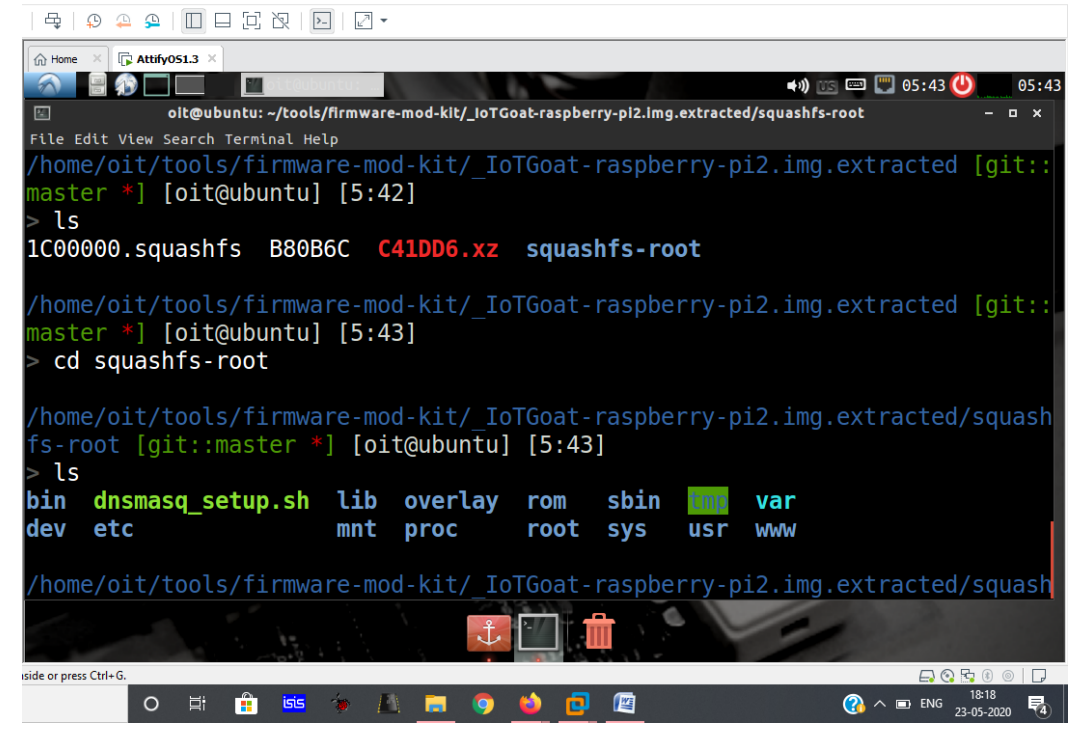

- 6) Once we are here lets search for some sensetive files.
  - Go to /etc folder there we see passwd and shadow file
  - Let's find out what all we can do with that
  - cat passwd

Here we see a user named iotgoatuser, now lets check the shadow file

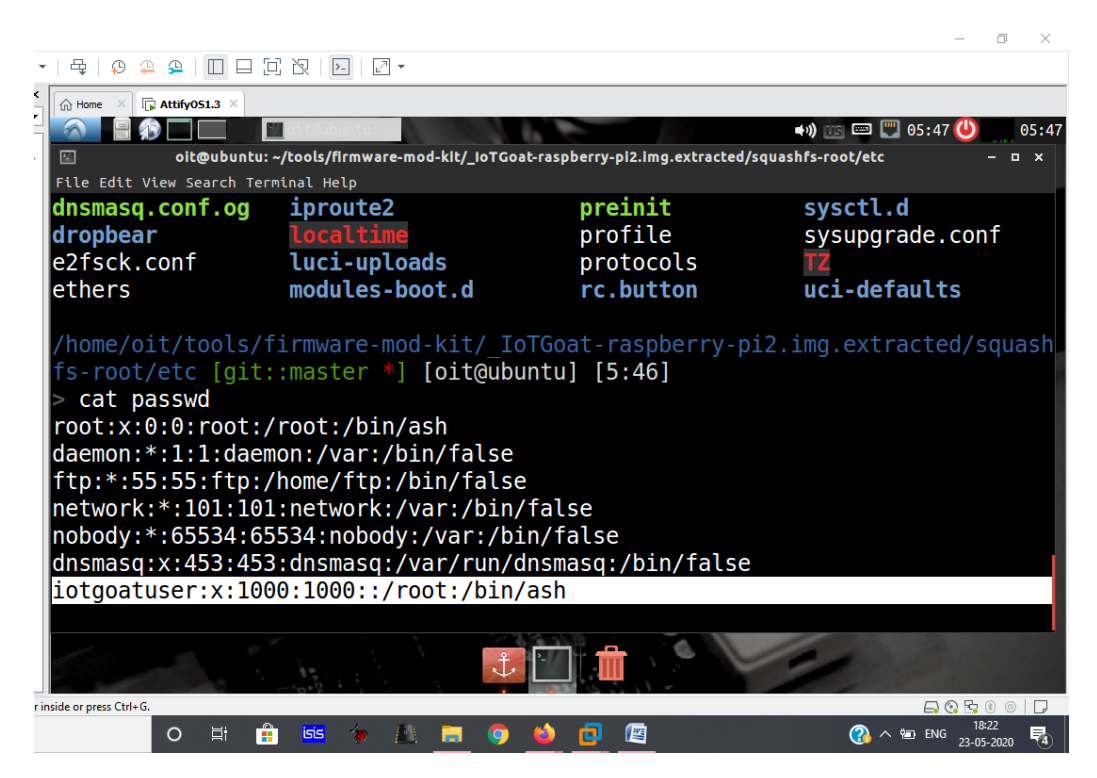

#### cat shadow

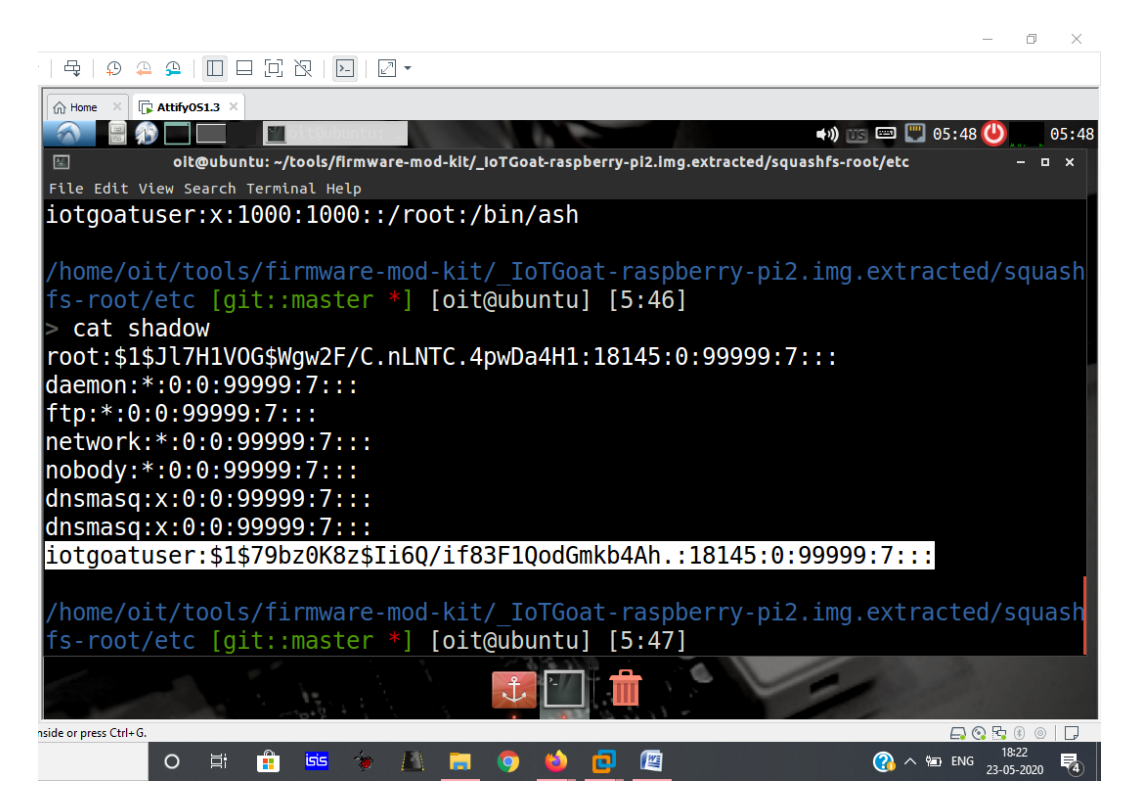

7) Download the IoTGoat vmdk file and run in Vmware

Download link : <u>https://github.com/OWASP/IoTGoat/releases</u>

After running that vmdk, go to kali and search for the IP of IotGoat using

### arp-scan --local

| 📴 Kali-Linux-2019.2-vmware-amd64 - VMware Wo                                                                                                    | orkstation                                                                                                    |                                                                                                    |                                                                 |                        | o x          |
|----------------------------------------------------------------------------------------------------|----------------------------------------------------------------------------------------------------|----------------------------------------------------------------------------------------------------|-----------------------------------------------------------------|------------------------|--------------|
| File Edit View VM Tabs Help                                                                                                    |                                                                                                    | 2 -                                                                                                    |                                                                 |                        |              |
| Library ×                                                                                                    | Home X AttifyOS1.3 X Diotgoat X                                                                                                    | Kali-Linux-2019.2-vmwar ×                                                                                                    |                                                                 |                        |              |
|                                                                                                    | Applications - Places - D Terminal -                                                                                                    | Sun 04:55 ●                                                                                                    |                                                                 | 1° 1 /                 | ) <b>i</b> - |
| Windows 7 (3)                                                                                                    |                                                                                                    | root@kali:~                                                                                                    |                                                                 | 6                      | 0 0          |
| Ubuntu 64-bit                                                                                                    | File Edit View Search Terminal Tabs I                                                                                                    | Help                                                                                                    |                                                                 |                        |              |
| Debian 6 64-bit CentOS5.2small                                                                                                    | iotgoatuser@loTGoat: ~                                                                                                    | × ×                                                                                                    | root@kali: ~                                                    | ×                      | <u>+</u> -   |
| (i) Kali-Linux-20192-vmware-amd64<br>(i) AttifyOS13<br>(i) Windows 10x64 (2)<br>(i) kali-linux-2020.1-vbox-amd64<br>(i) AttifyOS13 (2)<br>(i) togot<br>(i) Shared VMs<br>Shared VMs<br>To direct input to this VM, move the mouse pointer | <pre><hw>=USE '-H <hw>' to specify hardw<br/>ush (Ash) ether (Ethernet) azSo<br/>netrom (AMPR NET/ROM) rose (AMPR<br/>dci (Frame Relay DLCI) foldi (Fil<br/>irda (IrLAP) x25 (generic X.25) (<br/>rototkali:# arp.scan -local<br/>Interface: eth0, datalink type: ENIOM<br/>Starting arp.scan 1.9.5 with 256 host<br/>192.168.86.135 00:0c:29:04'443:30<br/>192.168.86.135 00:0c:29:04'443:30<br/>192.168.86.135 00:0c:29:04'443:30<br/>192.168.86.135 00:0c:29:04'443:30<br/>192.168.86.135 00:55:56:88:45:68<br/>5 packets received by filter, 0 packet<br/>Ending arp.scan 1.9.5: 256 hosts scar<br/>rootgkali:#<br/>rootgkali:#<br/>rootgkali:#<br/>rootgkali:#<br/>rootgkali:#<br/>rootgkali:#<br/>rootgkali:#<br/>rootgkali:#<br/>rootgkali:#<br/>rootgkali:#<br/>rootgkali:#<br/>rootgkali:#<br/>rootgkali:#<br/>rootgkali:#<br/>rootgkali:#<br/>rootgkali:#<br/>rootgkali:#<br/>rootgkali:#</hw></hw></pre> | <pre>vare address type. Default: et<br/>iich support ARP):<br/>(AMPR AX.25)<br/>ROSE) arcnet (ARCnet)<br/>ser Distributed Data Interface<br/>eui64 (Generic EUI-64)<br/>48 (Ethernet)<br/>ts (https://github.com/royhill<br/>VMware, Inc.<br/>VMware, Inc.<br/>VMware, Inc.<br/>VMware, Inc.<br/>VMware, Inc.<br/>Stware, Inc.<br/>VMware, Inc.<br/>VMware, Inc.<br/>VMware, Inc.<br/>VMware, Inc.<br/>State do by Kernel<br/>aned in 2.806 seconds (91.23 h</pre> | her<br>) hippi (HIPPI)<br>s/arp-scan)<br>osts/sec). 5 responded |                        |              |
| To direct input to this VM, move the mouse pointer                                                                                                    | inside or press Ctrl+G.                                                                                                    |                                                                                                    | -                                                               | E3 ⊗ 19 4€ 24<br>14:21 |              |
| P Type here to search                                                                                                    |                                                                                                    | * AL 🗖 🧿 🙆 🛄                                                                                                    |                                                                 |                        | 020 🕄        |

8) We alredy know the username i.e. iotgoatuser now to fetch the password of IoTGoat download the credential list file from the following link and save it in */usr/share/wordlists* 

https://github.com/securing/mirai\_credentials/blob/master/mirai\_creds.txt

| 📴 Kali-Linux-2019.2-vmware-amd64 - VMware Wor                                                                                                    | kstation                                                                                                    |                                                                                           |                                                                                            |                      |                            | - @ × |
|----------------------------------------------------------------------------------------------------|----------------------------------------------------------------------------------------------------|-------------------------------------------------------------------------------------------|--------------------------------------------------------------------------------------------|----------------------|----------------------------|-------|
| File Edit View VM Tabs Help                                                                                                    | 🖶   😳 🐥 🕰   🔲                                                                                                    |                                                                                           | •                                                                                          |                      |                            |       |
| ③ Kali-Linux-2019.2-vmware-amd64 - VMware Worf         File       Edit       View       VM       Tabs       Hep       ┃       ■         Uitrary       X       >       >       >       >       >       >       >       >       >       >       >       >       >       >       >       >       >       >       >       >       >       >       >       >       >       >       >       >       >       >       >       >       >       >       >       >       >       >       >       >       >       >       >       >       >       >       >       >       >       >       >       >       >       >       >       >       >       >       >       >       >       >       >       >       >       >       >       >       >       >       >       >       >       >       >       >       >       >       >       >       >       >       >       >       >       >       >       >       >       >       >       >       >       >       >       >       >       >       >       >       >       > | Applications - Places -<br>Applications - Places -<br>C > © Computer<br>C Recent<br>S Starred<br>A Home<br>Desktop<br>Documents<br>O Downloads<br>J Music<br>Plactures<br>Videos<br>Trash | I C R R R<br>C Royal X R R<br>C Royal X R R<br>C R R<br>C R R<br>C R<br>C R<br>C R<br>C R | ►<br>nuc-2019.2-vmwar_ ×<br>ists ►<br>ists ►<br>dirbuster<br>dirbuster<br>miral-botnet.txt | 4:57 •<br>dismap.txt | ہی<br>و ت<br>fasttrack.txt | - C X |
| To direct input to this VM, move the mouse pointer in                                                                                                    | + Other Locations                                                                                                    | W1022                                                                                     |                                                                                            | - <b>D</b>           | Ø ^                        |       |

9) In order to bruteforce the password for the user iotgoatuser we can use hydra or medusa

I've used medusa for the following using the command

medusa –u iotgoatuser –P /usr/share/wordlists/mirai-botnet.txt –h <IoTGoat IP> -M ssh

| Kali-Linux-2019.2-vmware-amd64 - VMware Wo           | rkstation                                                              |                                         | - 6                                   | ×        |
|------------------------------------------------------|------------------------------------------------------------------------|-----------------------------------------|---------------------------------------|----------|
| File Edit View VM Tabs Help                          | •   4   9 4 4 9   🔲 🗆 🖸 🔀   🛃   🖉 •                                    |                                         |                                       |          |
| Library ×                                            | Home X C AttifyOS1.3 X C integat X C Kali-Linux-201                    | 9.2-vmwar X                             |                                       |          |
|                                                      | Applications Places Places                                             | Sun 04:57 ●                             | 3 <b>1</b> / 0 1                      | <b>.</b> |
| 😑 🖵 My Computer                                      |                                                                        |                                         |                                       | -        |
| Ubuntu 64-bit                                        |                                                                        | lorgoardiser@iorGoar.~                  | 9.9                                   | G        |
| Debian 6 64-bit                                      | File Edit View Search Terminal Tabs Help                               |                                         |                                       |          |
| CentOS5.2small                                       | iotgoatuser@loTGoat: ~                                                 | ×                                       | oot@kali:~ 🗙 🖪                        | •        |
| Kali-Linux-2019.2-vmware-amd64                       | 142 history                                                            |                                         |                                       | -        |
| Windows 10 x64 (2)                                   | root@kali:~# medusa -u iotgoatuser -P /usr/sha                         | re/wordlists/mirai-botnet.txt -h 1      | 92.168.86.135 -M ssh                  |          |
| kali-linux-2020.1-vbox-amd64                         | ACCOUNT CHECK: [ssh] Host: 192.168.86.135 (1 o                         | f 1, 0 complete) User: iotgoatuser      | (1 of 1, 0 complete) Password: xc351  | 11       |
| AttifyOS1.3 (2)                                      | ACCOUNT CHECK: [ssh] Host: 192.168.86.135 (1 o                         | f 1. 0 complete) User: iotgoatuser      | (1 of 1. 0 complete) Password: vizxy  | ,        |
| C Shared VMs                                         | (2 of 59 <sup>e</sup> complete) shellphp                               |                                         |                                       |          |
|                                                      | ACCOUNT CHECK: [ssh] Host: 192.168.86.135 (1 o                         | f 1, 0 complete) User: iotgoatuser      | (1 of 1, 0 complete) Password: admir  | ١.       |
|                                                      | (3 OT 59 COMPLETE)<br>ACCOUNT CHECK: [ssh] Host: 192.168.86.135 (1 o   | f 1. 0 complete) User: iotopatuser      | (1 of 1. 0 complete) Password: 88888  | 88       |
|                                                      | (4 of 59 complete)                                                     |                                         |                                       |          |
|                                                      | ACCOUNT CHECK: [ssh] Host: 192.168.86.135 (1 o                         | f 1, 0 complete) User: iotgoatuser      | (1 of 1, 0 complete) Password: xmhdi  | р        |
|                                                      | C (5 0T 59 COMPLETE)<br>ACCOUNT CHECK: [ssb] Host: 192 168 86 135 (1 o | f 1 A complete) User: introatuser       | (1 of 1 A complete) Password: defa    | 1        |
|                                                      | t (6 of 59 complete)                                                   | i i) o comprete, oseri iorgodraser      | (1 of 1) o completely rassmoral acrae |          |
|                                                      | ACCOUNT CHECK: [ssh] Host: 192.168.86.135 (1 o                         | f 1, 0 complete) User: iotgoatuser      | (1 of 1, 0 complete) Password: juant  | te       |
|                                                      | ch (7 of 59 complete)                                                  | f 1 0 complete) User: introstuser       | (1 of 1 0 complete) Password: 12245   | 56       |
|                                                      | (8 of 59 complete)                                                     | i i, o comptete, user: iotgoatuser      | (1 of 1, 0 complete) Password, 12545  |          |
|                                                      | ACCOUNT CHECK: [ssh] Host: 192.168.86.135 (1 o                         | f 1, 0 complete) User: iotgoatuser      | (1 of 1, 0 complete) Password: 54321  | L        |
|                                                      | (9 of 59 complete)                                                     | f 1 0 complete) Heart istracturer       | (1 of 1 A complete) Decoverd, suppo   |          |
|                                                      | t (10 of 59 complete)                                                  | i i, e comptete, user: iutguatuser      | (1 01 1, 0 complete) Password: suppo  |          |
|                                                      | ACCOUNT CHECK: [ssh] Host: 192.168.86.135 (1 o                         | f 1, 0 complete) User: iotgoatuser      | (1 of 1, 0 complete) Password: passw  | vo       |
|                                                      | rd (11 of 59 complete)                                                 | ( ) ( ) ( ) ( ) ( ) ( ) ( ) ( ) ( ) ( ) |                                       |          |
|                                                      | ACCOUNT CHECK: [SSN] HOST: 192.168.86.135 (1 0<br>12 of 59 complete)   | of I, ⊎ complete) User: 10tgoatuser     | (I of I, 0 complete) Password: root   |          |
|                                                      | ACCOUNT CHECK: [ssh] Host: 192.168.86.135 (1 o                         | f 1, 0 complete) User: iotgoatuser      | (1 of 1, 0 complete) Password: 12345  | 5        |
| To direct input to this VM, move the mouse pointer i | inside or press Ctrl+G.                                                |                                         | 🖨 🛞 😼 🐠 🗉                             | 7        |
| Type here to search                                  | o ei 🔒 🚾 🐲 🔝                                                           | <b>e o o e</b> e                        |                                       | 3        |

From here we got to know the password is 7ujMko0vizxv

10)Now we can take ssh connecten of the machine using the command

ssh iotgoatuser@IP

enter password in the next step and we will get the ssh connection of the machine

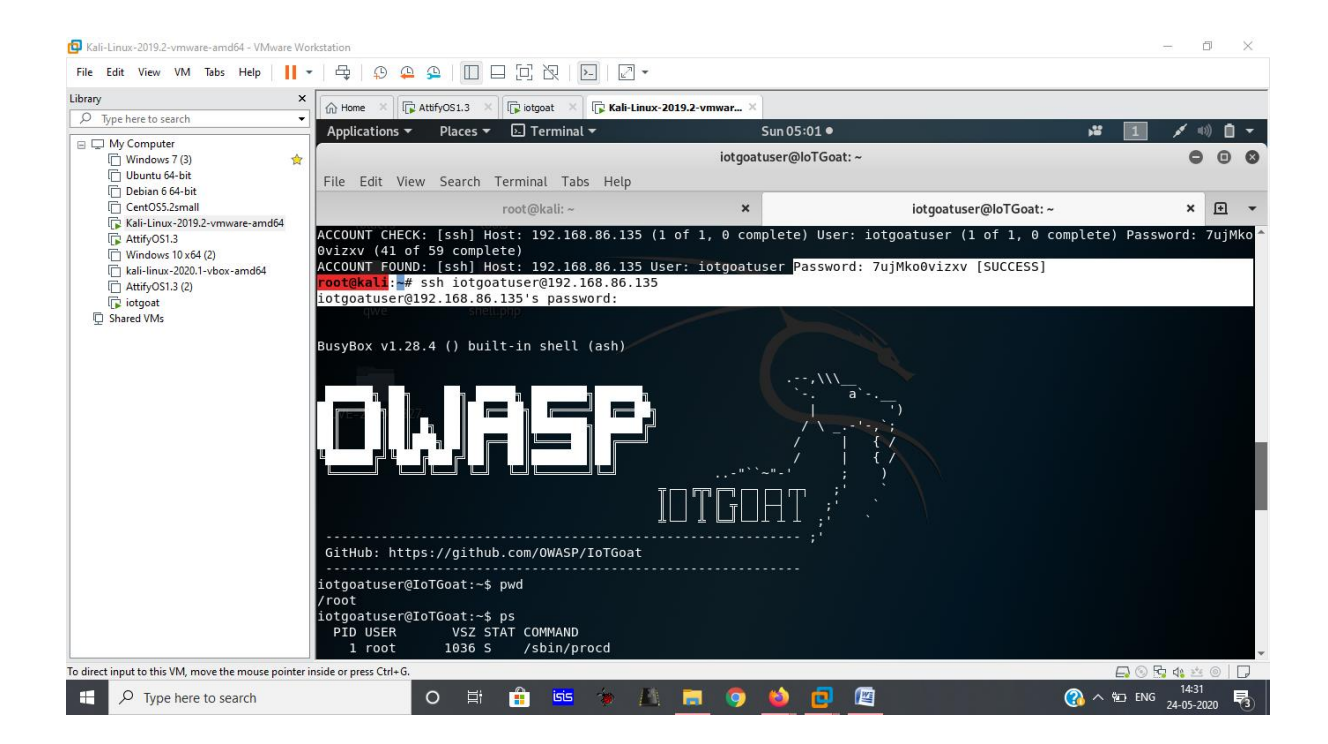

11) Let's get back to our attify OS and look for some juicy information.

For emulation find the architecture

Below we see that it is **ARM** architecture by *readelf – h bin/busybox* 

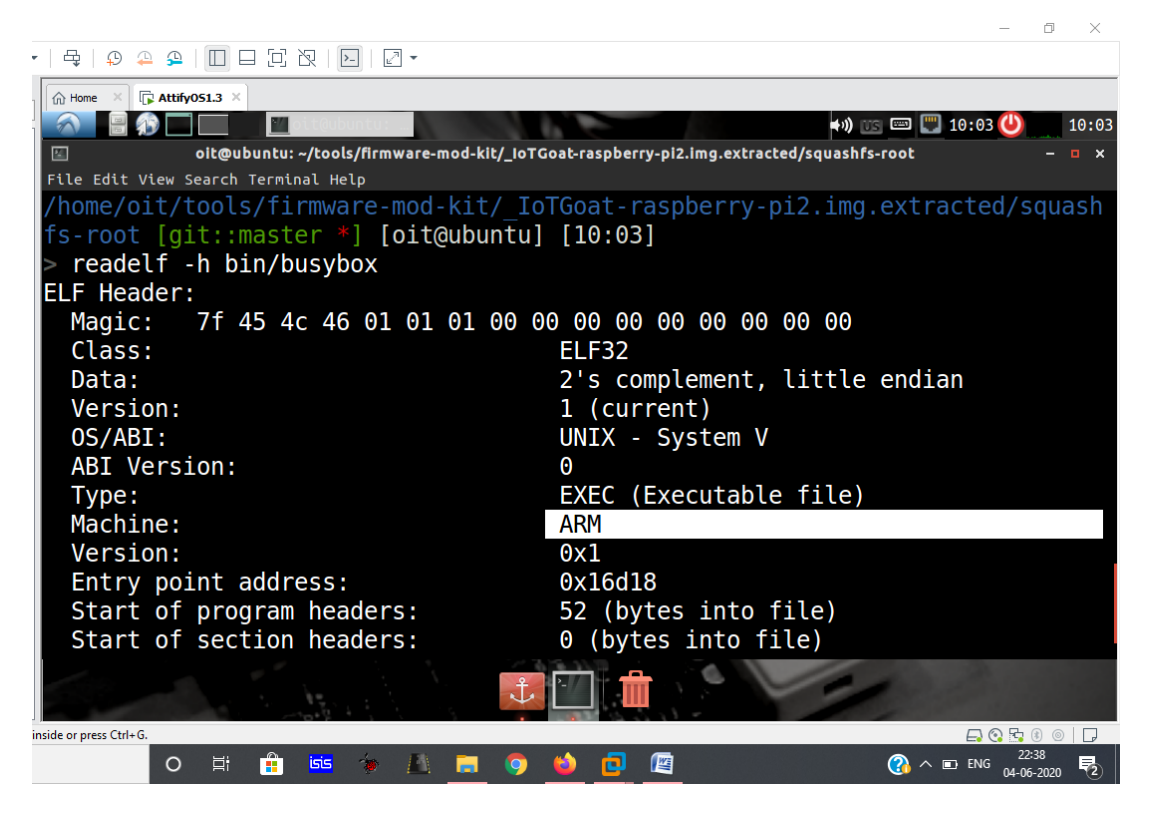

Now let's copy gemu for the ARM architecture

To see qemu for ARM path use

which gemu-arm-static

cp /usr/bim/qemu-arm-static .

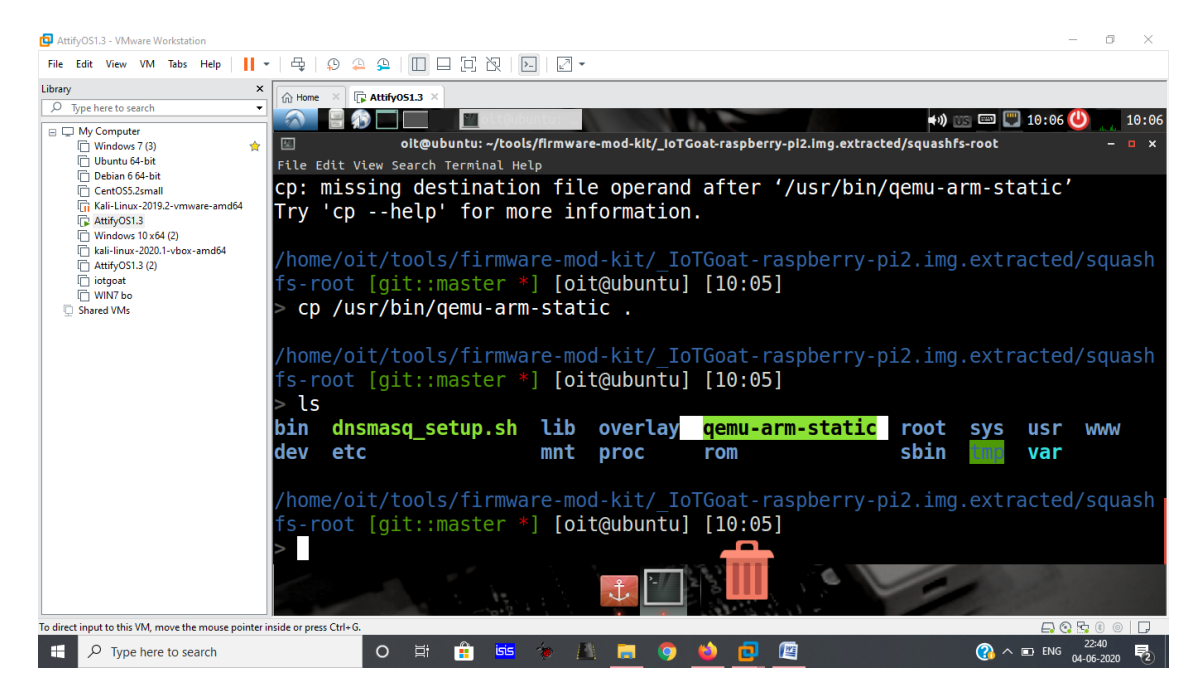

sudo chroot . ./qemu-arm-static ./bin/busybox

12)If we go to */home/oit/tools/firmware-mod-kit/\_IoTGoat-raspberrypi2.img.extracted/squashfs- root/usr/lib/lua/luci/controller/iotgoat* 

We see a db file

Let's open it by sqlite3 sensordata.db

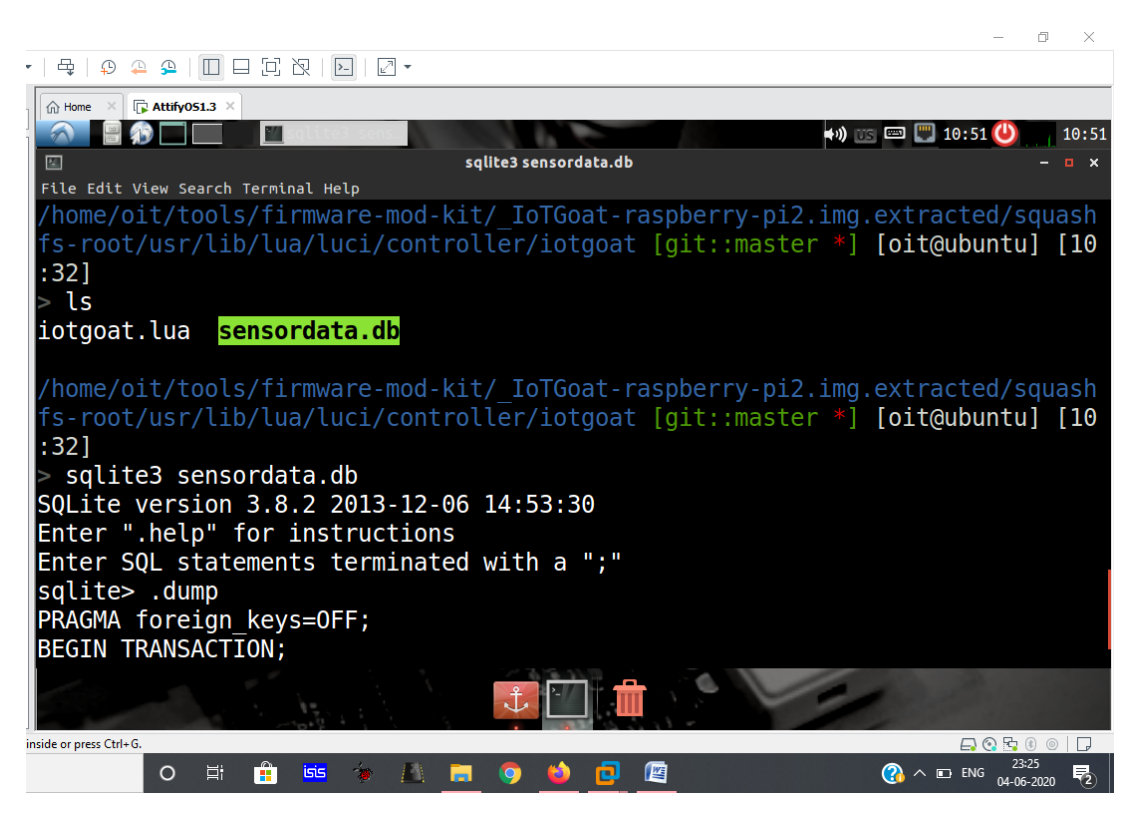

We see plenty of email ID with birth date

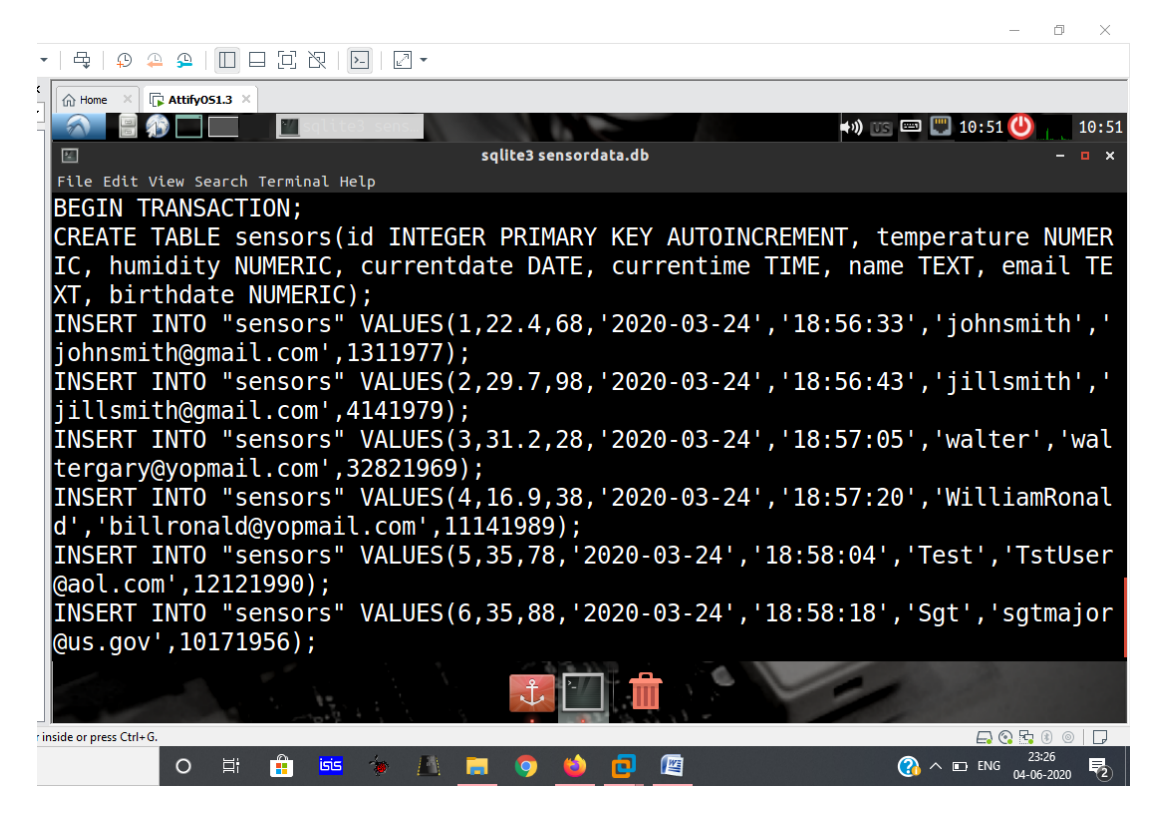

13)We also see various shell script files in /lib/functions

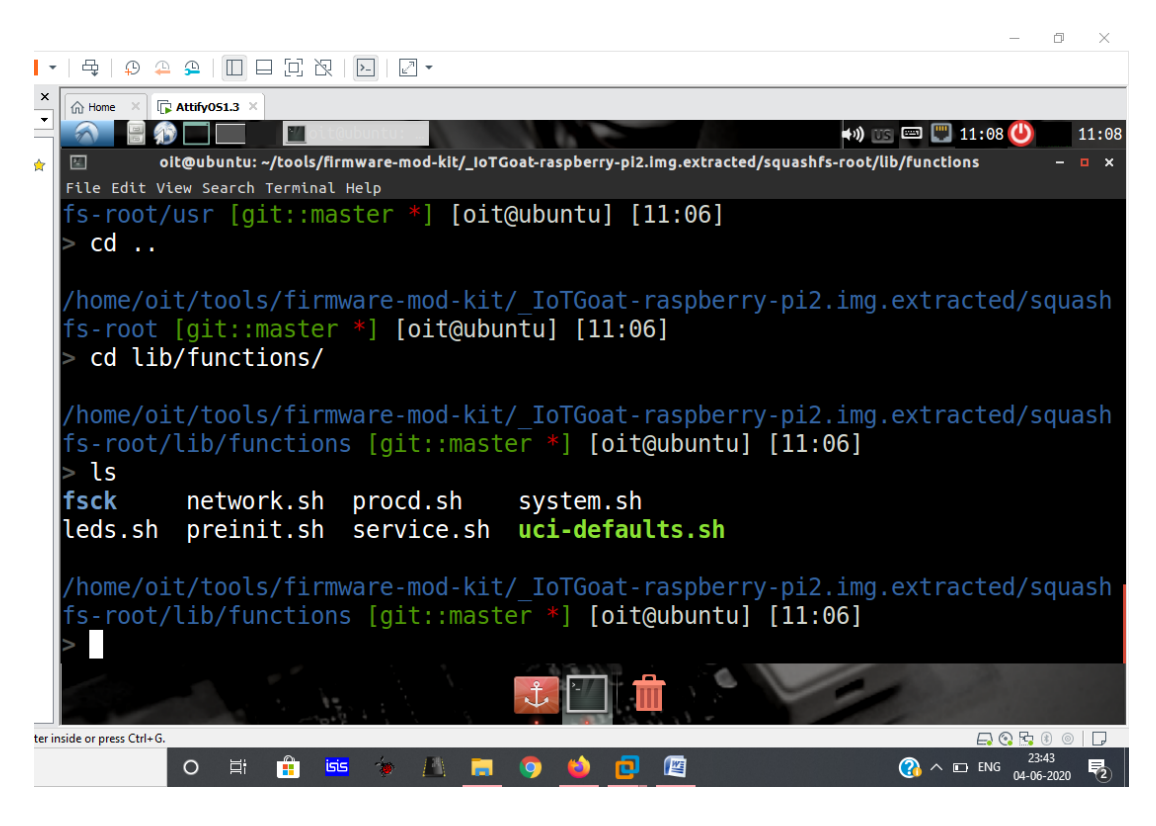

14)Go to /usr/lib/lua/luci/view/iotgoat

We can directly access them on web UI of iotgoat

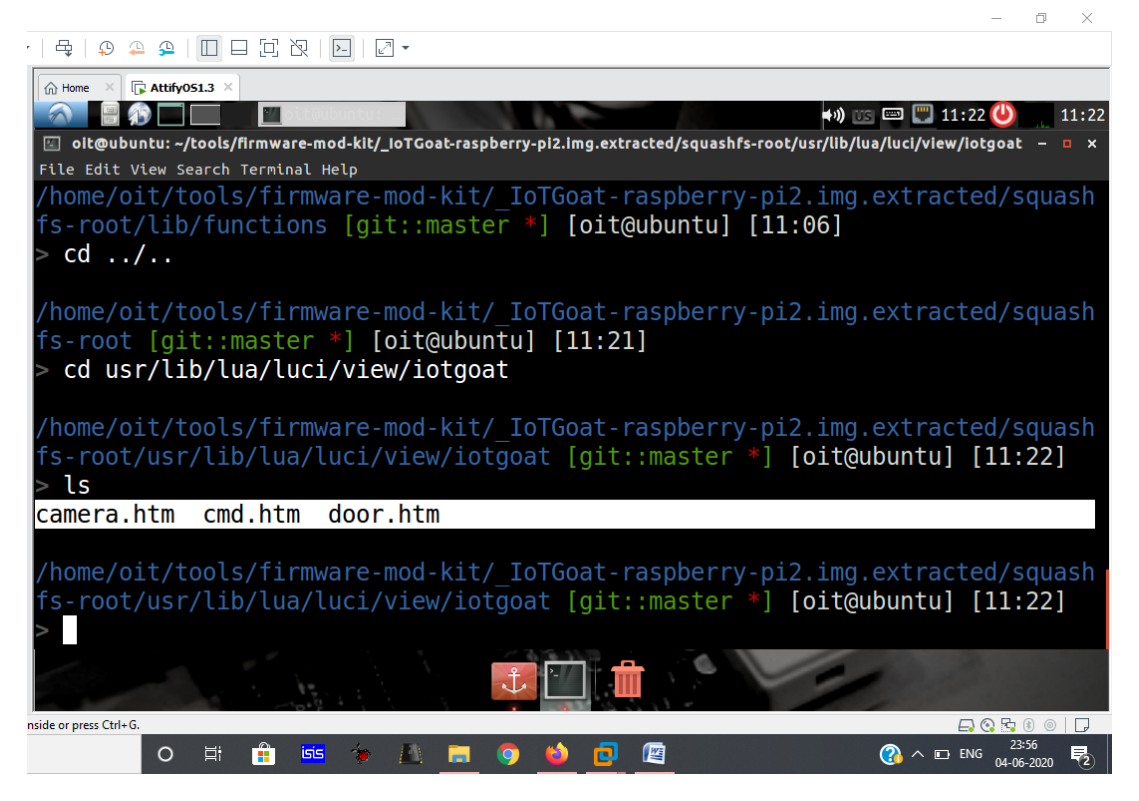

15) Grep telnet files we see telnet and telnetd in the following directories listed below

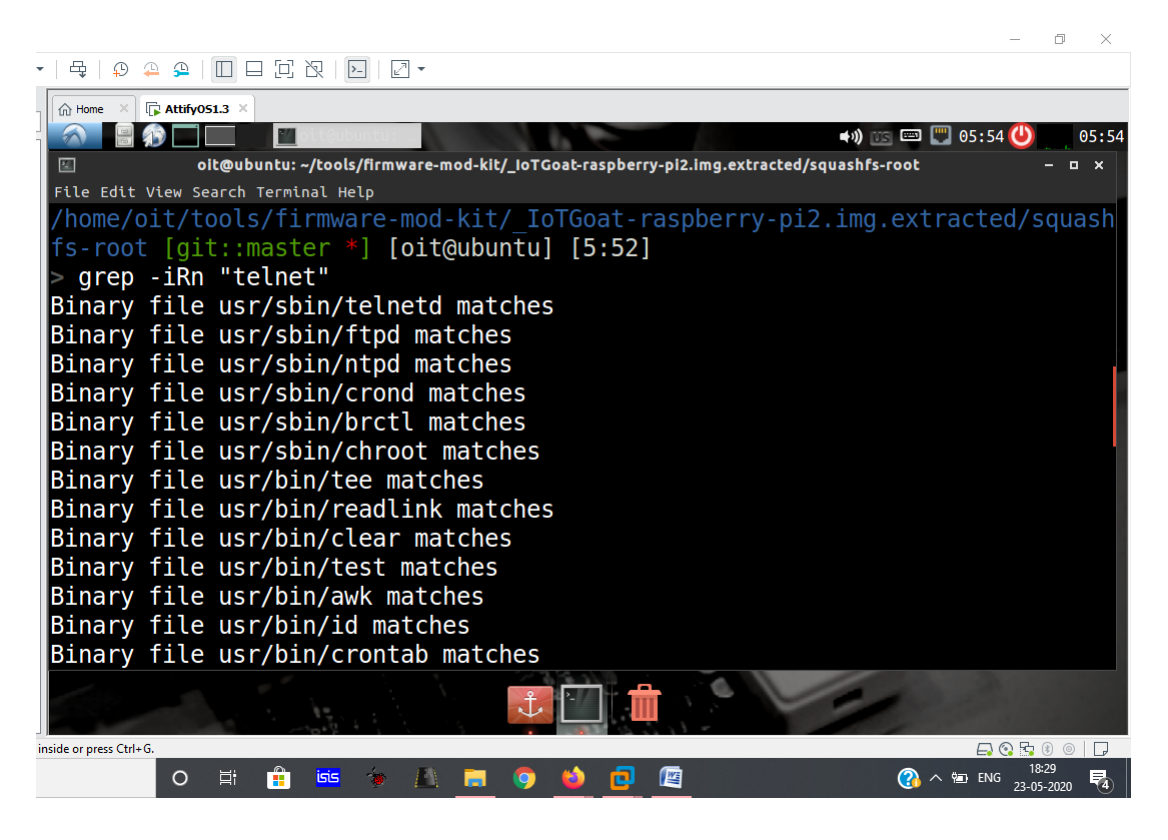

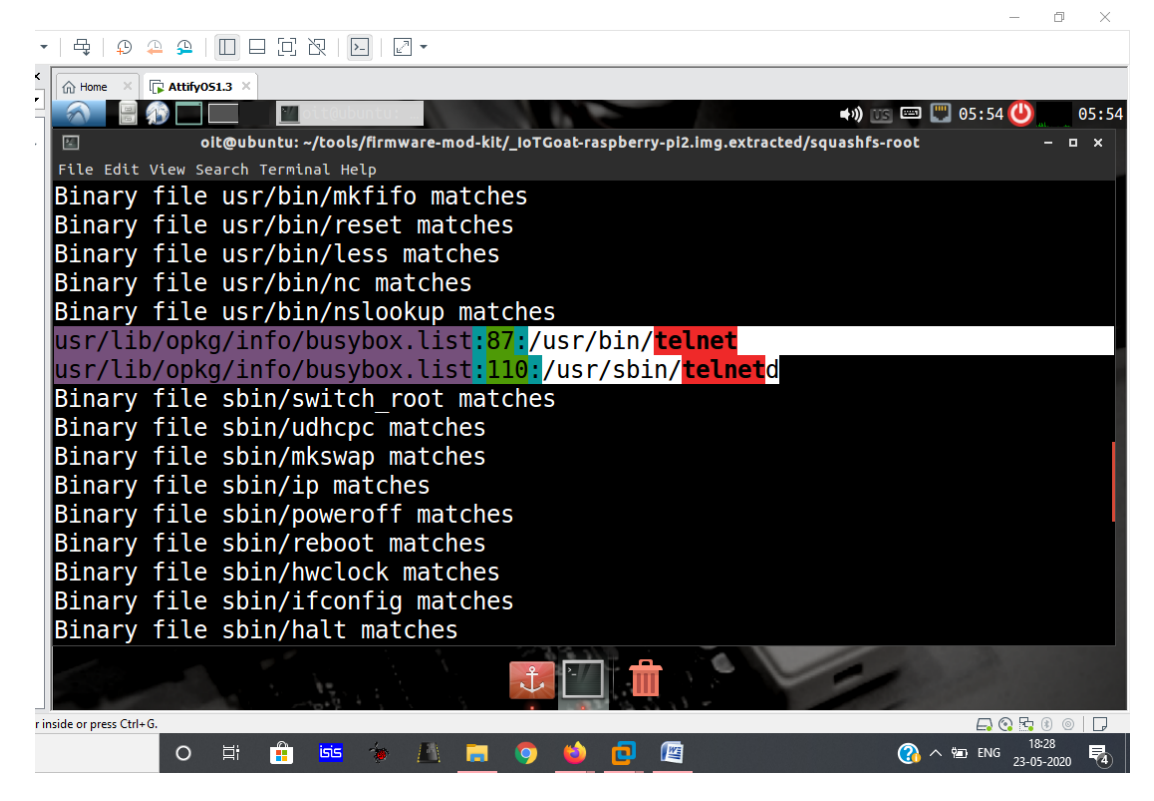

16) we also have dropbear port at 22

Drobear files are located at

/usr/sbin/dropbear /etc/config/dropbear /etc/init.d/dropbear

| <pre>     P P P P P P P P P P P P P P P P P</pre>                                                                                                    |
|----------------------------------------------------------------------------------------------------|
| <pre> where is attrives.is is attrives.is is a second second seco</pre> |
| <pre></pre>                                                                                                    |
| <pre>oit@ubuntu:-/tools/firmware-mod-kit/_IoTGoat-raspberry-pi2.img.extracted/squashfs-root/etc/config - a x File Edit View Search Terminal Help &gt; ls dhcp firewall network network.og shellback ucitrack upnpd dropbear luci network.bak rpcd system uhttpd wireless /home/oit/tools/firmware-mod-kit/_IoTGoat-raspberry-pi2.img.extracted/squash fs-root/etc/config [git::master *] [oit@ubuntu] [13:42] &gt; cat dropbear</pre>                                                                                                    |
| <pre>File Edit View Search Terminal Help &gt; ls dhcp firewall network network.og shellback ucitrack upnpd dropbear luci network.bak rpcd system uhttpd wireless /home/oit/tools/firmware-mod-kit/_IoTGoat-raspberry-pi2.img.extracted/squash fs-root/etc/config [git::master *] [oit@ubuntu] [13:42] &gt; cat dropbear</pre>                                                                                                    |
| <pre>&gt; ls dhcp firewall network network.og shellback ucitrack upnpd dropbear luci network.bak rpcd system uhttpd wireless /home/oit/tools/firmware-mod-kit/_IoTGoat-raspberry-pi2.img.extracted/squash fs-root/etc/config [git::master *] [oit@ubuntu] [13:42] &gt; cat dropbear</pre>                                                                                                    |
| <pre>dhcp firewall network network.og shellback ucitrack upnpd dropbear luci network.bak rpcd system uhttpd wireless /home/oit/tools/firmware-mod-kit/_IoTGoat-raspberry-pi2.img.extracted/squash fs-root/etc/config [git::master *] [oit@ubuntu] [13:42] &gt; cat dropbear</pre>                                                                                                    |
| dropbear luci network.bak rpcd system uhttpd wireless<br>/home/oit/tools/firmware-mod-kit/_IoTGoat-raspberry-pi2.img.extracted/squash<br>fs-root/etc/config [git::master *] [oit@ubuntu] [13:42]<br>> cat dropbear                                                                                                    |
| /home/oit/tools/firmware-mod-kit/_IoTGoat-raspberry-pi2.img.extracted/squash<br>fs-root/etc/config [git::master *] [oit@ubuntu] [13:42]<br>> cat dropbear                                                                                                    |
| <pre>/home/oit/tools/firmware-mod-kit/_IoTGoat-raspberry-pi2.img.extracted/squash fs-root/etc/config [git::master *] [oit@ubuntu] [13:42] &gt; cat dropbear</pre>                                                                                                    |
| fs-root/etc/config [git::master *] [oit@ubuntu] [13:42]<br>> cat dropbear                                                                                                    |
| > cat dropbear                                                                                                    |
|                                                                                                    |
| config dropbear                                                                                                    |
| option PasswordAuth 'on'                                                                                                    |
| option RootPasswordAuth 'on'                                                                                                    |
| option Port '22'                                                                                                    |
| # option BannerFile '/etc/banner'                                                                                                    |
|                                                                                                    |
| <pre>/home/oit/tools/firmware-mod-kit/_IoTGoat-raspberry-pi2.img.extracted/squash</pre>                                                                                                    |
| fs-root/etc/config [git::master *] [oit@ubuntu] [13:42]                                                                                                    |
|                                                                                                    |
|                                                                                                    |
|                                                                                                    |
| nside or press Ctrl+G.                                                                                                    |
|                                                                                                    |

17)we can also get dropbear related files from dropbear.list

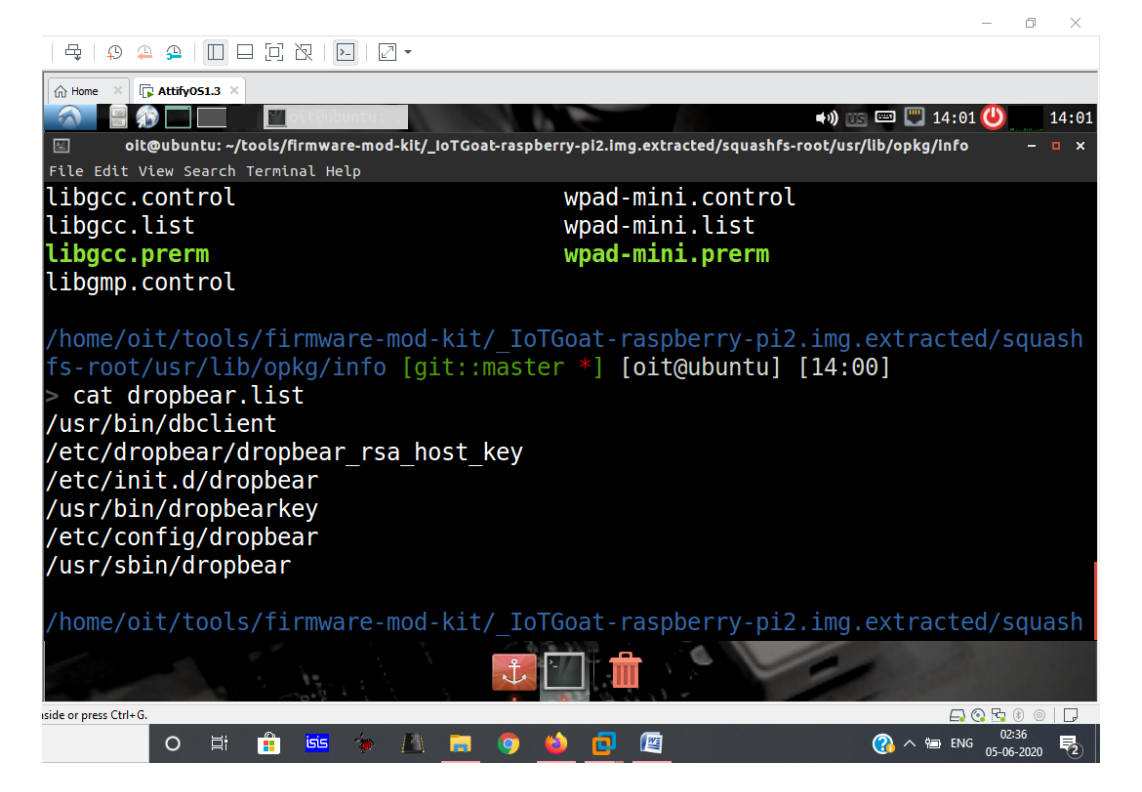

18)There were many files with email ID too, few are

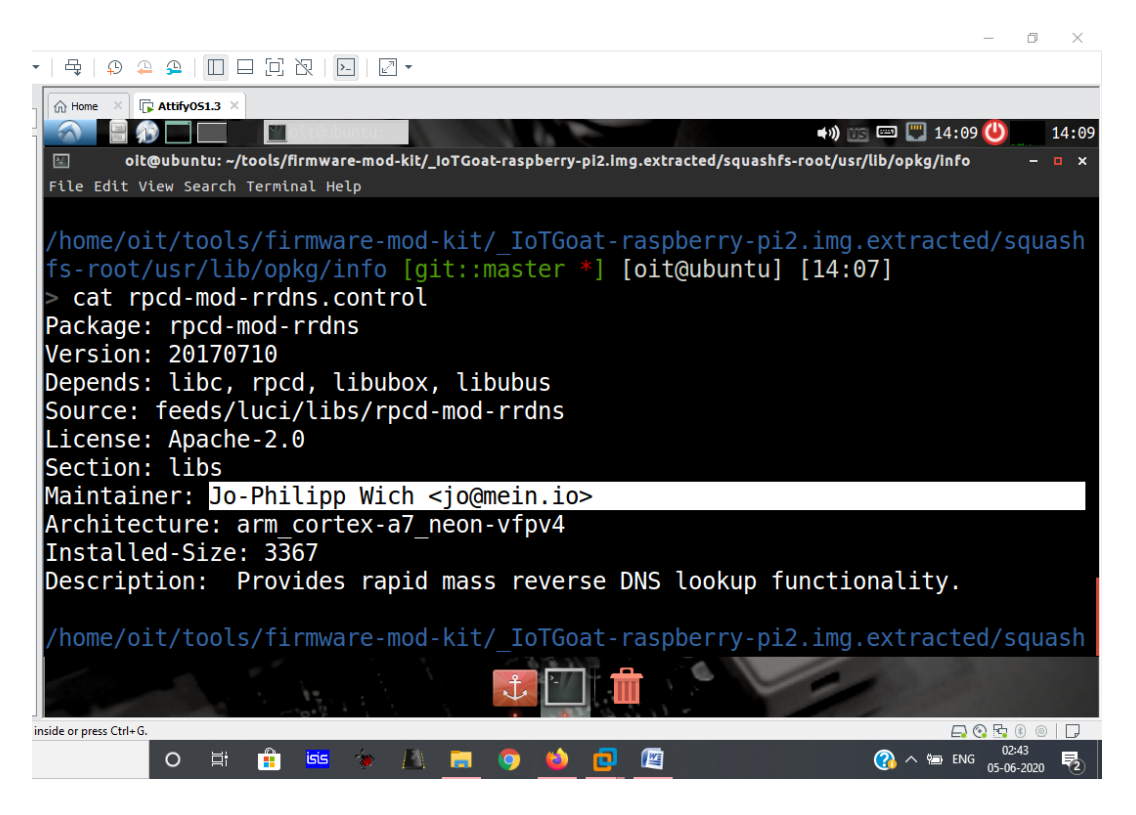

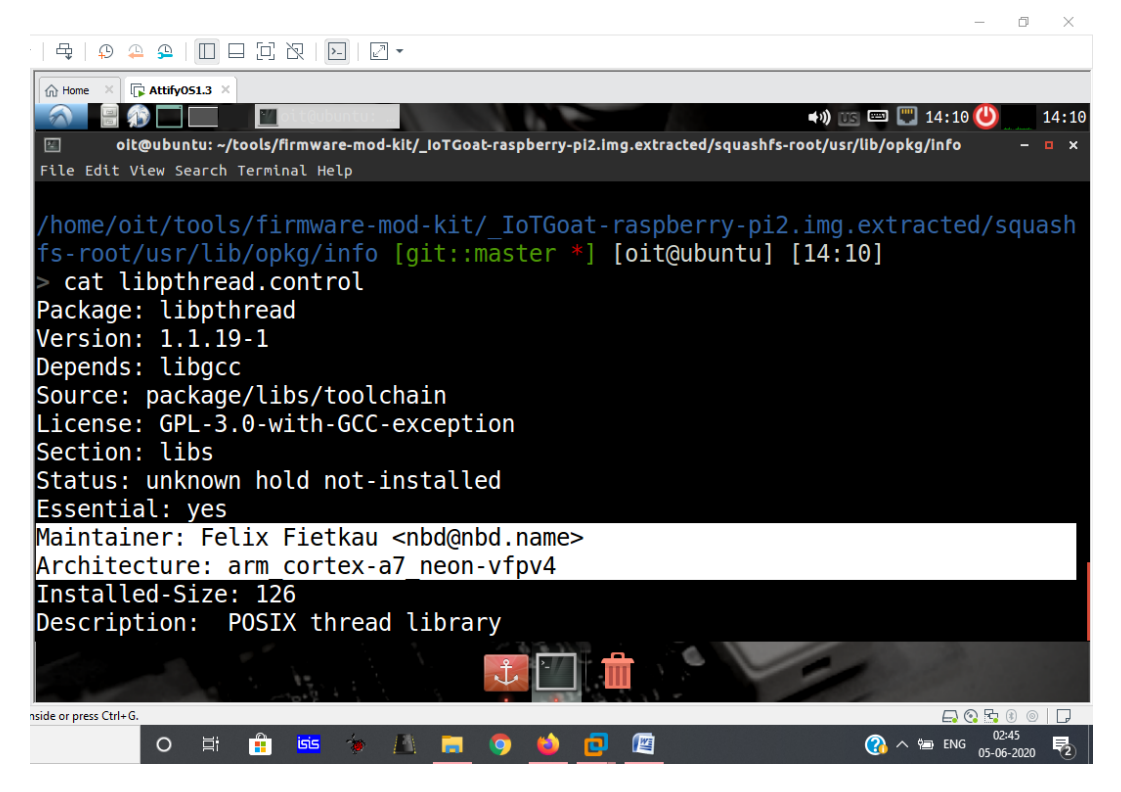

There was so much of more information present in the firmware we can traverse through.